## VClink

VClink resource allows you to create a link to a Virtual Classroom session.

## Create a VClink resource

- 1) In course main page, press [Turn editing on] at top right corner
- 2) Press [+ Add an activity or resource] under a course section
- 3) Press the "VClink" box
- 4) Enter the VClink name
- 5) Enter the VClink's web address in External URL field
- 6) Press "Appearance" category, then select the appropriate Display option:
- Automatic show the VClink according to the browser's best display option
- Embed show the VClink within the page below Navigation bar
- Open show the VClink in the original browser window
- In pop-up show the VClink in a new browser window without menus and/or an address bar
- 7) If necessary, modify its Common module, Restrict access and Activity completion settings
- 8) Press [Save and return to course]

## Note:

If you select to show the VClink "In pop-up", you can modify the new pop-up window's width and height by entering their pixels in "Pop-up width" and "Pop-up height" fields.